## 韋氏先機守護神 雲端下載流程

- 1. 至永誠國際投顧網站 (<u>www.88598.com.tw</u>)
- 2. 點選右側"韋氏先機必勝系統"

(1)按下 [執行] 鍵

(2)再按 [按裝] 鍵

- 3. 下載完成桌面會出現 [韋氏先機必勝系統] 資料匣
- 4. 按滑鼠左鍵二次進入資料匣內
- 5. 選取資料夾內 Setup Law 圖案的應用程式 (58K) 按滑鼠左鍵二下
- 6. 韋氏先機守護神系統將會自動按裝
- 7. 出現 [韋氏先機守護神系統按裝程式]
  - 按 [Yes] 鍵

再來按 [Next] 鍵

- (進入自動安裝過程中 無需作任何動作)
- 8. 直到出現 [Finish] 按鍵

再按下 [Finish] 鍵 及 二個 [ 確定 ] 鍵

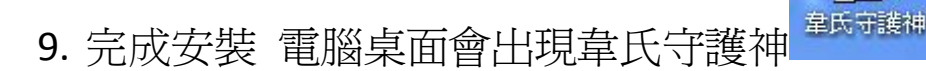

備註:

- 1. 測試頻寬網站:
  - (1) 中華電信: <u>http://speed.hinet.net</u>
  - (2) 台灣大哥大: <u>http://speed.anet.net.tw</u>
- 2. 下載時間與頻寬及電腦效能有關 (以下爲參考値)
  - (1) 20M約10分
  - (2) 以此類推 10M 約 20 分

2M約2小時

(3) 1M=256K